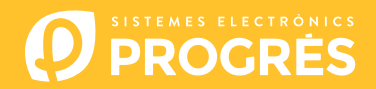

## Cómo actualizar el software del Agrónic 4500

Para realizar la actualización del equipo, deberá disponer de un ordenador con conexión a internet y un cable miniUSB a USB. Si en la finca no tiene acceso a internet, previamente deberá descargar los documentos requeridos.

## Antes de realizar la actualización recomendamos hacer una copia de seguridad del equipo.

Los pasos para empezar con la actualización son:

Descargar el software y la versión del Agrónic 4500 en los siguientes enlaces: (único paso donde es necesario disponer de acceso a internet)

Software

Versión Agrónic 4500

<u>ORDENADOR</u>: Hacer clic en el archivo descargado con nombre "SetupSTM32Cube.exe" y seguir los pasos para su instalación.

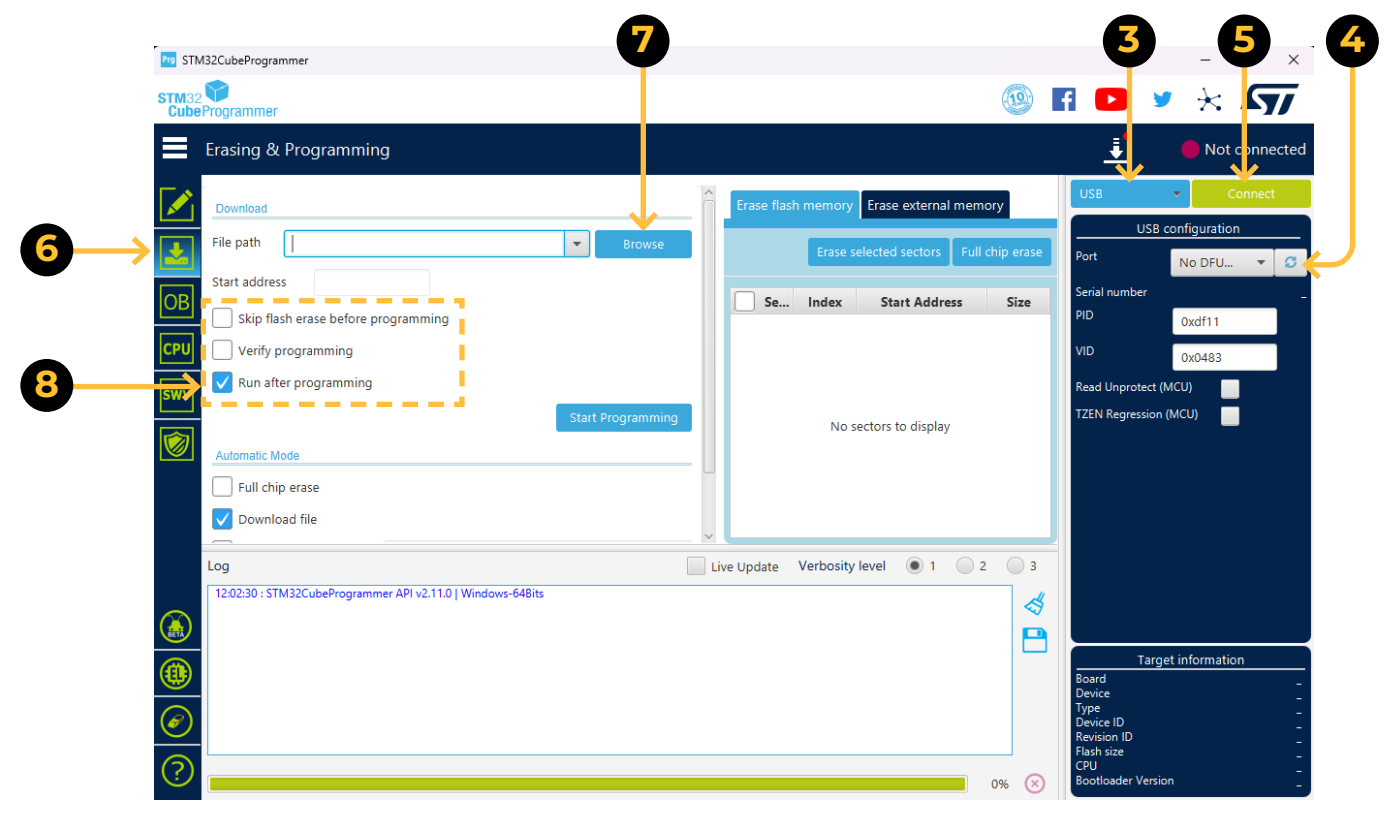

- **ORDENADOR**: Modificar el puerto de **"ST-LINK**" a **"USB**".
- 4 <u>ORDENADOR</u>: Presionar la opción de "**Refrescar**" para que el software detecte el driver (controlador) del Agrónic.
- 5 <u>ORDENADOR</u>: Presionar la opción de "**Connect**" para verificar que el USB esta conectado correctamente.
- **<u>ORDENADOR</u>**: Ejecutar el programa y seleccionar la opción "**Erasing and programming**" indicado en la siguiente captura.
- 7 <u>ORDENADOR</u>: En el apartado de "**Download**" hacer clic en la opcion de "**Browse**" y seleccionar el archivo descargado en el paso número 1 (c155\_A4500v1\_xx.dfu).
- 8 <u>ORDENADOR</u>: De las 3 opciones posibles seleccionar solo "**Run after programming**".

- <u>AGRÓNIC</u>: Abrir el Agrónic 4500 para tener acceso al interior y conectar el cable USB al conector mini-usb alojado en la placa de micro.
  - Modelo caja: Quitar los 4 tornillos del teclado y levantarlo.
  - Modelo empotrar: Quitar los 6 tornillos traseros laterales y separar el teclado del cajón.

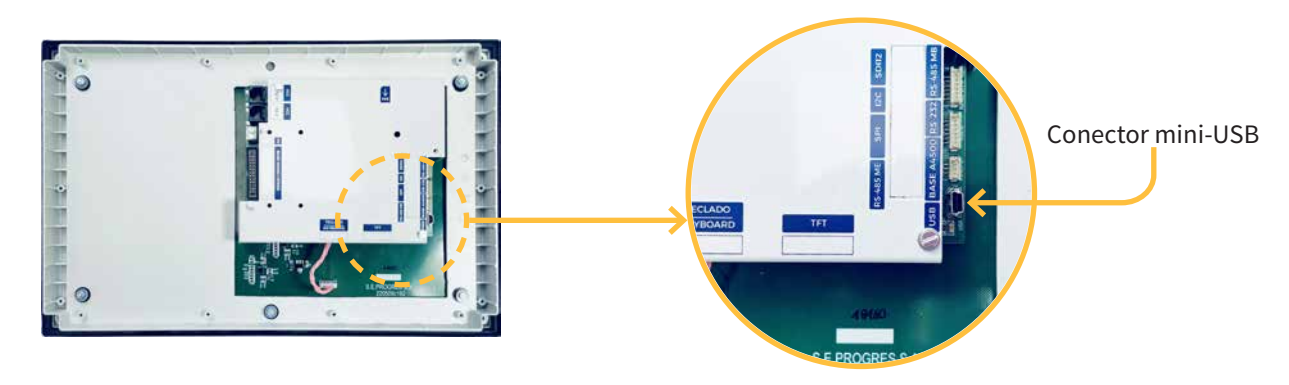

AGRÓNIC: Entrar en FUNCIÓN - 4 PARÁMETROS - 14 INSTALADOR (código 0429) - 12 ACTUALIZACIÓN SOFTWARE y confirmar la doble pregunta con la tecla.

|   | 5TM32CubeProgrammer                                                                                                    |                                          | - 🗆 ×                            |          |
|---|----------------------------------------------------------------------------------------------------|------------------------------------------|----------------------------------|----------|
|   | STM32                                                                                                    |                                          | F 🔼 🦻 🔆 🕅                        |          |
|   | Erasing & Programming                                                                                                    |                                          | 🚦 🔵 Connected 🗲                  | Ð        |
|   | Download                                                                                                    | Erase flash memory Erase external memory | USB Connect                      |          |
|   | File path Browse                                                                                                    | Erase selected sectors Full chip erase   | USB configuration                |          |
|   | OB Start address                                                                                                    | Se Index Start Address Size              | Serial number B53C323F3139       | <b>U</b> |
|   | CPU Verify programming                                                                                                    |                                          | 0xdf11<br>VID 0x0483             |          |
|   | SWV Run after programming                                                                                                    |                                          | Read Unprotect (MCU)             |          |
| B | Start Programming                                                                                                    | No sectors to display                    | IZEN Regression (MCU)            |          |
|   | Full chip erase                                                                                                    |                                          |                                  |          |
|   | V Download file                                                                                                    | v                                        |                                  |          |
|   | Log 12:02:30 : STM32CubeProgrammer API v2:11.0 I Windows-64Bits                                                                                                    | Live Update Verbosity level   1 2 3      |                                  |          |
|   |                                                                                                    | ⊲                                        |                                  |          |
|   |                                                                                                    |                                          | Target information Board Device  |          |
|   | $\textcircled{\begin{tabular}{c} \hline \hline \hline \hline \hline \hline \hline \hline \hline \hline \hline \hline \hline \hline \hline \hline \hline \hline \hline$ |                                          | Type<br>Device ID<br>Revision ID |          |
|   |                                                                                                    | 0% 🛞                                     | Flash size                       |          |
|   |                                                                                                    |                                          |                                  |          |

- **ORDENADOR**: En el software STM32CubeProgrammer hace clic en la icona de "Refrescar" y observar que justo debajo aparece un número de serie.
- 12 <u>ORDENADOR</u>: Hacer clic en el botón verde "**Connect**" y observar que el piloto rojo cambia a verde.
- 13 <u>ORDENADOR</u>: Seleccionar la opción de "**Start programming**" para empezar con la actualización (2 minutos aprox.)
- 14 <u>ORDENADOR</u>: Cuando el Agrónic ya está actualizado se reinicia automáticamente mostrando la pantalla principal. Para comprobar la versión ir a CONSULTA - 16 AGRÓNIC.
- 15 <u>AGRÓNIC</u>: Finalmente, desconectar el cable mini-USB y colocar de nuevo los tornillos quitados en el paso 6.

## Sistemes Electrònics Progrés, S.A.